# Envoyer un document dans mon espace personnel du Cloud Académique CIRRUs

Je veux ajouter des fichiers ou dossiers stockés sur ma clé USB ou sur le disque de mon ordinateur à mon espace personnel de stockage de documents professionnels « Le Cloud Académique ».

Connecté à mon <u>espace</u> (Voir tutoriel « Découverte du Cloud Académique CIRRUs »), je suis dirigé par défaut sur le service « Fichier » . Je vais utiliser l'une des <u>trois méthodes</u> détaillées ci-après.

#### En utilisant le bouton (+) du service Fichier Ι. Méthode 1 Je vérifie que je suis bien sur le service « Fichiers » 🛄. Tous les fichiers Je clique sur le bouton « Ajouter » 🛨 pour déplier le menu. C Récent Envoyer un fichier Je sélectionne la première option « 🛨 Envoyer un fichier » \* Favoris Nouveau dossier < Partages New Diagram Une fenêtre de sélection de fichiers s'ouvre. Partagé dans les Cercles B Nouveau document texte Je choisis le ou les fichiers que je veux copier ou transférer Nouvelle mindmap vers mon « Cloud Académique » (j'en sélectionne plusieurs en Document maintenant appuyée la touche « Ctrl » de mon clavier pendant Feuille de calcu que je clique sur chacun des fichiers). Présentation 🛧 📃 > Ce PC > Bureau Ctrl Je valide en cliquant sur le bouton Ouvrir iser 🔻 Nouveau dossier Accès rapide E Bureau quelques second<mark>es</mark> × 🕹 Télécharg Documents Vos fichiers sont copiés dans votre espace E Images personnel du « Cloud Académique ». Selon In Nextcloud Mextcloud leur taille, cela prendra plus ou moins de logo\_2014\_coul.jpg Logo\_Dane.pr temps. Une barre de progression vous Ce PC Aéseau l'indique. Nom du fichier : "Logo\_Dane.png" "logo\_2014\_coul.jpg Tous les fichiers (\*.\*) Ouvrir Annuler

### II. En utilisant le « glisser-déposer » du service Fichier

Méthode 2

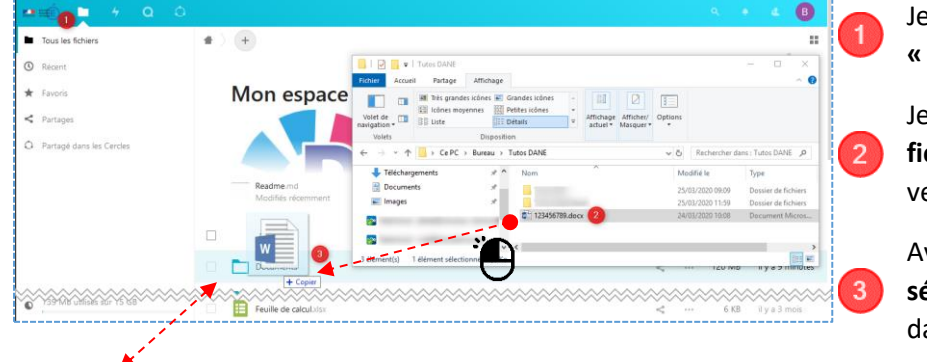

Je vérifie que je suis bien sur le **service** « **Fichiers »**.

Je choisis sur mon appareil le ou les **fichiers ou dossiers que je veux copier** vers mon « Cloud Académique ».

Avec la souris, **je « glisse-dépose » ma sélection** vers le dossier de mon choix dans mon cloud personnel.

L'icone 🧧 du dossier choisi change dès lors qu'il est sélectionné. Je peux relacher mon « glisser-déposer ».

quelques second<mark>es</mark>

x

Vos fichiers sont copiés dans votre espace personnel du « Cloud Académique ».

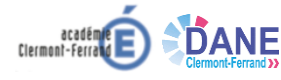

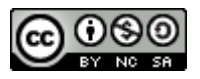

## III. En utilisant l'outil de synchronisation du service Fichier Méthode 3

Je peux synchroniser de manière automatique un répertoire de mon ordinateur avec le même répertoire sur mon « Cloud Académique ». Ainsi, en déposant un fichier dans ce répertoire sur mon ordinateur, il sera automatiquement copié (synchronisé) sur mon « Cloud Académique » si je suis connecté à Internet.

<u>Prérequis</u>: J'ai téléchargé et installé l'<u>outil de synchronisation du "Cloud Académique"</u> → Tutoriel « Synchroniser mon espace Cloud Académique avec mon ordinateur personnel ».

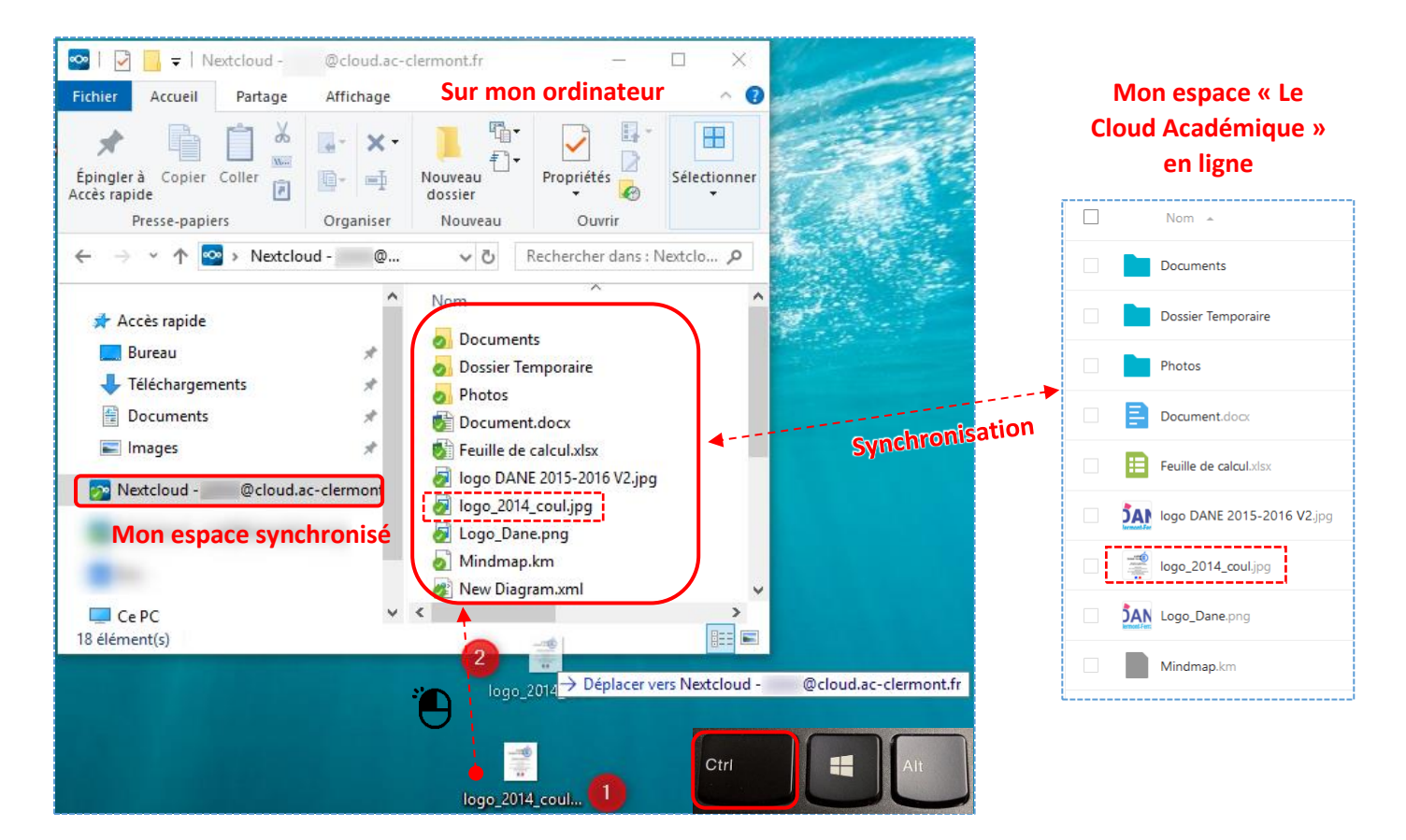

Je choisis sur mon appareil le ou les **fichiers ou dossiers que je veux déplacer** vers mon « Cloud Académique ». Pour en sélectionner plusieurs, j'utilise la touche « Ctrl » de mon clavier. Pour copier les documents au lieu de les déplacer, j'utilise aussi la touche « Ctrl ».

Avec la souris, **je « glisse-dépose » ma sélection** vers le dossier de mon choix dans l'espace synchronisé de mon « Cloud Académique » sur mon ordinateur.

#### IV. Pour ma sécurité...

Méthodes I et II, lorsque j'ai terminé, je n'oublie pas de me déconnecter de CIRRUs mon « Cloud Académique ».

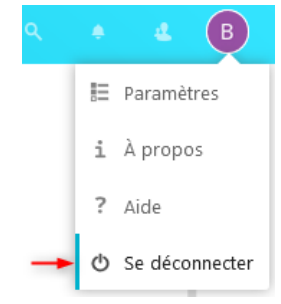

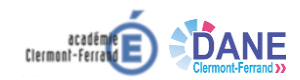

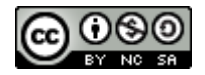